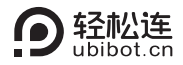

# 智能水浸检测仪LD1 用户手册

本手册为轻松连<sup>®</sup>智能水浸检测仪通用使用手册,请根据您购买的产品型号查看相关说明,文中出现带\*内容表示部分型号设备支持该功能,实际以购买商品为准。

【包装清单】

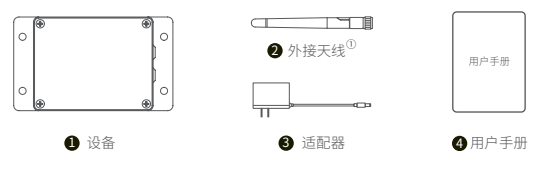

注:①使用设备前请先正确安装天线。

## 【产品简介】

### 1. 外观介绍

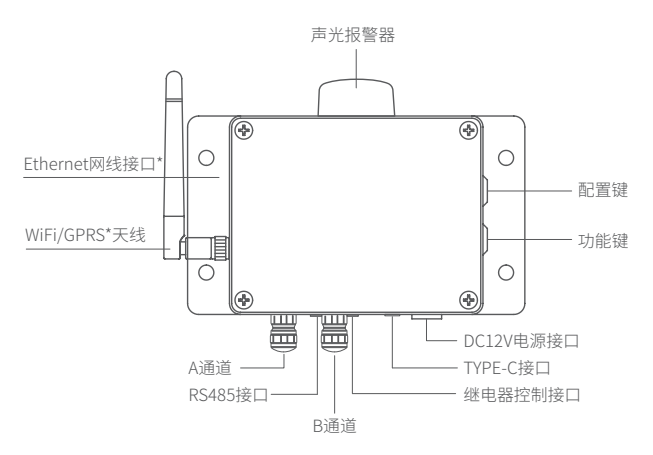

#### 2. 屏幕介绍

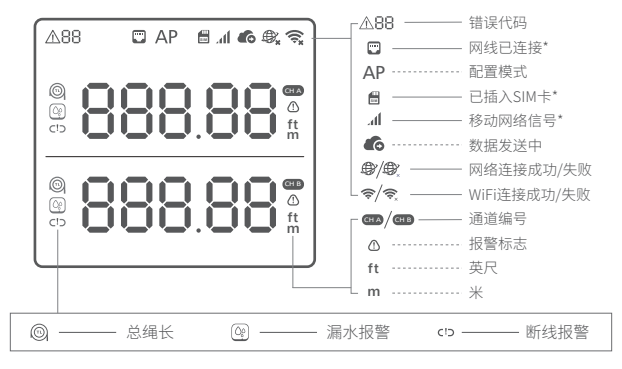

#### 3. 指示说明

开/关机 接入/拔掉电源后,设备将自动开机/关机。

配置模式 开机状态下,长按配置键5秒左右,至屏幕上AP图标 闪烁。此时松开按键进入配置模式。

发送数据 开机状态下,按功能键一次,屏幕上 co开始闪烁,此 时连接网络并发送数据。

暂停报警 设备报警过程中,单击配置键可暂停报警。默认5分 钟后恢复报警功能,时长可在平台中设置。

点亮背光 点按任何按键均可点亮设备背光。同时点按配置键 和功能键可使背光长亮。

关闭/开启语音提示 双击配置键,关闭或开启语音提示。

切换米/英尺 双击功能键,可切换单位米/英尺。

恢复出厂设置 开机状态下,同时长按配置键和功能键8秒左右恢 复出厂设置。

## 【入网配置】

#### 1. 下载客户端

①手机客户端:手机扫描下方二维码,或进入<u>www.ubibot.cn/set-up/</u>下载App,注册个人账户并登录。

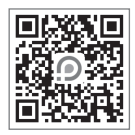

②离线工具:进入<u>www.ubibot.cn/setup/</u>下载,注册个人账户并登录。

如果APP配置失败,可能是因为手机的兼容性。我们建议您尝试使用PC工具,PC工具更易于操作,并且兼容Mac和Windows系统。

### 2. WiFi配置

STEP1. 打开手机App,注册并登录。点击"+"添加设备,扫描设备 上的二维码或手动输入二维码右侧序列号。

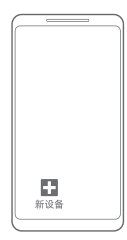

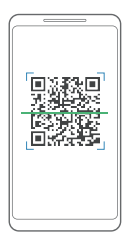

STEP2. 开启设备WiFi配置模式(长按配置键5秒左右,至屏幕上 AP图标闪烁,此时松开按键进入WiFi配置模式)。

STEP3. 根据App提示,完成配置。

| 序列号<br>X0000X      | ſ |              |
|--------------------|---|--------------|
| WIFI SSID<br>XXXXX |   |              |
| 加密方式<br>XXX        |   | $\checkmark$ |
| 密码                 |   | 配置成功         |
| 选择其他WiFi           |   |              |
| 下一步                |   |              |
| ]                  | l |              |

- STEP4. 配置成功后进入主页面,点击"设备",可查看设备空间 数据、添加设备预警规则、设置传感器采样率等。使用前 请先设置漏水绳长。
- 3. SIM卡\*配置
- STEP1. 按照图示方向(缺口朝右下方)正确插入Micro SIM卡\*后, 开启设备。

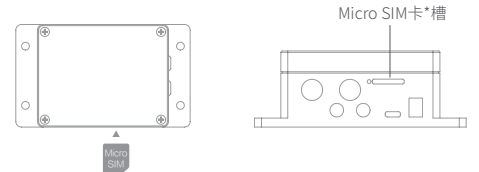

STEP2. 打开手机App,注册并登录。点击"+",扫描设备上的二维 码或手动输入二维码右侧序列号,添加设备后,按照App 提示进行操作。

⚠ SIM卡\*入网分自动和自定义两种模式,一般中国移动SIM卡\*优选自动模式。

### 4. Ethernet 网络\*配置

STEP1. 将网线正确插入设备左侧接口。

STEP2. 打开手机App,注册并登录。点击"+",扫描设备上的二维 码或手动输入二维码右侧序列号,添加设备后,按照App 提示进行操作。

#### 5. PC工具配置

登录官网<u>https://www.ubibot.cn/setup/</u>下载安装PC工具。安装 完成后,使用四芯USB数据线,连接PC端,开启设备,确认USB端口 没有被占用,打开PC工具后进入登录页面,点击"网络配置"选择 对应的联网方式并设置。若设备无法识别USB,建议重新插拔USB 数据线。

详细使用方法,见轻松连官网<u>www.ubibot.cn</u>,或关注"轻松连"微 信公众号,输入"PC工具"即可查看相关文章。

| 我的设备           | >                         | Ć |
|----------------|---------------------------|---|
| <b>6</b>       | WiFi设置                    |   |
| ()。<br>网络      | ●选择网络 ――― @ 配置设备 ――― ⑤ 完成 |   |
| <b>国</b> 线使用激活 | 网络 SSID                   |   |
| 0              | 网络密码                      |   |
| 离线图表           | 自动                        |   |
| IR             |                           |   |
| 拔出             | 井始配置                      |   |

### 【设备使用】

1. 设备连接

① 电源:请使用配套的电源适配器。Type-C接口仅支持USB通讯。

② 检测绳:请根据实际情况选择检测绳组合,最长可支持100m。接入前,请先将设备引出线上的终止端拧下,接入检测绳后将终止端拧在检测绳尾端,即可正常检测。

\*注意:部署检测绳时,请尽量使其紧贴地面。

③ **RS485接口:** 可选配RS485转接线,将设备与上位机连接并通 讯,也可直接外接烟感/烟感+温湿度探头。

以上两种功能不可同时工作。

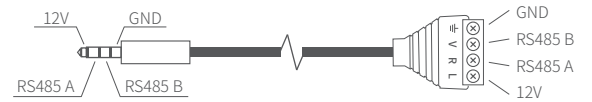

④ 继电器控制:DC 3.5mm接口,设备报警时输出12V(< 100mA)。 可外接轻松连声光报警器或通过固态继电器输出其他电压。若单 击配置键关闭报警功能,则同时关闭继电器控制输出12V。

#### 2. 设备报警

① **漏水报警:**检测绳浸入无腐蚀性的导电水溶液后,将计算水浸 位置并在屏幕实时显示,同时触发报警。同一检测绳不可同时检测 多处浸水位置。

②断线报警:检测绳断开后,将触发断线报警,并在屏幕显示-----。

\*注意:设备出厂时配有终止端,若拧下则自动触发断线报警。

## 【RS485通讯】

默认为RS485通讯从机模式。若在平台设置外接传感器采集时间,则切换为主机模式进行数据采集,自动关闭从机模式。若设备已联网,设置参数以平台设置为准。

#### 1. 基本参数

| 编码   | 8位二进制                                       |
|------|---------------------------------------------|
| 起始位  | 1位                                          |
| 数据位  | 8位                                          |
| 校验位  | 无                                           |
| 停止位  | 1位                                          |
| 波特率  | 默认4800,2400/9600/19200/38400/57600/115200可设 |
| 错误校验 | CRC-16(modbus)校验,低字节在前                      |

### 2. 设备接收帧格式

| 地址码 | 功能码 | 寄存器地址 | 数据区 | 校验码低位 | 校验码高位 |
|-----|-----|-------|-----|-------|-------|
| 1字节 | 1字节 | 2字节   | 2字节 | 1字节   | 1字节   |

功能码03:读取,数据区为读取数值个数; 功能码06:设置,数据区为设置值。

### 3. 设备发送帧格式

| 地址码 | 功能码 | 有效字节数 | 数据区1 | 数据区2 | <br>数据区n | 校验码 |
|-----|-----|-------|------|------|----------|-----|
| 1字节 | 1字节 | 1字节   | 2字节  | 2字节  | <br>2字节  | 2字节 |

### 4. 寄存器地址

| 寄存器地址 | 内容             | 操作    | 说明                                                                              |
|-------|----------------|-------|---------------------------------------------------------------------------------|
| 00 00 | 设备状态1          | 03    | 0: 设备状态正常<br>1: A通道水浸报警<br>2: A通道断线报警<br>4: B通道水浸报警<br>5: B通道断线报警               |
| 00 01 | A通道水浸距离        | 03    | 水浸位置=高字节*256+低字节,转<br>换为十进制,单位cm。                                               |
| 00 02 | A通道绳长          | 03/06 | 绳长=高字节*256+低字节,转换为<br>十进制,单位cm。                                                 |
| 00 09 | 报警关闭时间         | 03/06 | 十六进制数据,范围 0-60分钟。5<br>为5分钟,0A为10分钟。                                             |
| 00 11 | B通道水浸距离        | 03    | 水浸位置=高字节*256+低字节,转<br>换为十进制,单位cm。                                               |
| 00 12 | B通道绳长          | 03/06 | 绳长=高字节*256+低字节,转换为<br>十进制,单位cm。                                                 |
| 00 13 | A通道电阻率校<br>准比例 | 03/06 | 十进制数*10后转换为十六进制。<br>例如:计算为1.3倍,则1.3*10=13,<br>转换为2字节十六进制为00 0D。                 |
| 00 14 | B通道电阻率校<br>准比例 | 03/06 | 十进制数*10后转换为十六进制。<br>例如:计算为1.3倍,则1.3*10=13,<br>转换为2字节十六进制为00 0D。                 |
| 00 15 | B通道打开/关闭       | 03/06 | 0: 关闭,1: 打开                                                                     |
| 07 D0 | 设备地址           | 03/06 | 1-255,默认01。                                                                     |
| 07 D1 | 波特率            | 03/06 | 0: 2400; 1: 4800 (默认) ; 2:<br>9600; 3: 19200; 4: 38400; 5:<br>57600; 6: 115200。 |
| 00 16 | 设备状态2          | 03    | 读取AB两通道所有状态                                                                     |

### 【错误代码】

02 WiFi连接失败:请检查您的WiFi密码是否正确,参考第10页问题1。

03 服务器连接失败:通过WiFi连接服务器失败,请检查路由器是否正常工作。

04 激活失败:请检查设备网络是否连接成功及智能App是否已添加设备。

05 保存数据失败:数据保存过程中出现断电或其他终止行为。

07数据发送失败:请检查设备网络是否连接成功,参考第10页问题1、问题2。

08 未查找到SIM卡\*:请检查您的SIM卡\*是否插入设备中、安装方向是否正确。

09 移动网络\*连接失败:请检查您的SIM卡\*是否正常工作。

10 未检测到网线\*:请检查您的网线\*是否插入设备中。

11网线\*连接失败:请检查您的网线\*是否正常工作。

12 IP地址冲突:请检查您IP地址是否与其他设备冲突。

### 【设备参数】

| <u>_+t</u> _ | WiFi频段2.4GHz                                        |
|--------------|-----------------------------------------------------|
| Â            | 路由器WiFi信道要求1-13                                     |
| 0            | 阻燃ABS材料+聚碳酸酯                                        |
| -0<br>-0     | 1 x Type-C,1 x 音频接口,1 x DC 3.5mm接口,1 x DC 5.5mm电源接口 |
| <b>•</b> ••1 | 直流电DC12V/1A供电(部分版本为12V/2A供电)                        |
| †↓           | 115mm x 90mm x 55mm                                 |
| 品            | 内置存储芯片可缓存30万条数据                                     |
| ¢            | 部分版本设备支持移动网络通信,网络参数以购买商品为准                          |
|              | 部分版本设备支持Ethernet网络通信,以实际购买商品为准                      |
|              | 15mm x 12mm x 0.8mm (标准中卡) 尺寸SIM卡*(选配)              |
| ()           | 设备工作环境:温度范围-20—60℃;湿度范围10—90%                       |

## 【常见问题】

#### 1. 设备网络配置失败原因

- ① 请检查WiFi账号密码是否正确;
- ② 请检查路由器是否正常工作,网络连接正常;
- ③ 请确保设备已进入WiFi配置模式;
- ④ 请检查WiFi频段是否为2.4GHz,信道是否处于1~13之间;
- ⑤ 请检查WiFi信道宽度设置成20MHz或者自动模式;
- ⑥ WiFi安全类型, LD1支持OPEN, WEP和WPA/WPA2-personal;
- ⑦ 信号强度差,请检查WiFi或手机数据流量信号强弱。

#### 2. Ethernet 网络\*配置失败原因

- ① 网线是否正确接入设备;
- ②网线是否完好;
- ③ 所连接网络能否访问互联网;

如果以上几点皆无异常,且依然无法激活设备,需检查网络环境是否允 许DHCP(自动分配IP)设备接入网络;或者重新扫描设备二维码,入网方 式选择以太网入网(高级模式),按照APP提示操作,手动分配IP给设备。

#### 3. 设备数据发送失败原因

① 检查路由器是否正常工作;

② 若使用设备内部的移动数据流量,需检查SIM卡\*是否被激活;若SIM卡\*已激活,检查设备供电是否正常;检查设备SIM卡\*移动数据剩余流量。

#### 4. 设备在无网络环境下可以使用吗?

设备在无网络状态下仍可工作,可通过LCD屏幕查看或RS485接口实时 读取数据。

》更多常见问题,请登录www.ubibot.cn进入【社区与文档】页面进行查看

### 【产品维护说明】

- ✓ 请按照产品说明书配置方式进行正确配置安装;
- ▲ 在运行、储存、运输情况下请注意防水;
- + 将设备以稳定固定的方式置放于测量环境;
- 避免安装在酸性氧化物及易燃易爆物附近;
- ◎ 禁止用力过度或用尖锐器具操作本设备;
- ① 设备工作环境:温度范围-20-60℃;湿度范围10-90%。

### 【保修说明】

 本产品保修期为自购买之日起一年(以有效购买凭证所示为准)。在保修 期内,凡属于正常使用情况下产品本身质量问题引起的故障,将给予免 费维修。返修产品的邮寄费用由发送方单向负责。

#### 2. 下列情况不属于免费保修范围:

①产品已超出保修期限;

②未按指示说明、配置说明和产品维护说明进行错误或不正当操作 导致的产品故障或损坏;

③意外或者人为导致的产品损坏,如超出设备所承受的温度和湿度 范围,进水包括自然性进水,如水蒸气等),摔坏非正常物理受力,变 形,线缆破损等;

④产品自然磨损,消耗及老化等(如外壳,线缆等);

⑤未经过许可,擅自拆改产品所导致的故障或损坏;

- ⑥因不可抗力如地震,火灾,雷击,海啸等原因导致的故障或损坏;
- ⑦其他非产品设计、技术、制造、质量等问题而导致的故障或损坏。

【保修卡】

感谢您选择轻松连系列产品,请填写以下资料,我们将为您提供维修服务。

| 产品信息  |      |  |  |  |
|-------|------|--|--|--|
| 产品名称  |      |  |  |  |
| 产品型号  |      |  |  |  |
| 产品序列号 |      |  |  |  |
| 购买日期  |      |  |  |  |
| 购买商店  |      |  |  |  |
|       | 客户信息 |  |  |  |
| 客户姓名  |      |  |  |  |
| 联系电话  |      |  |  |  |
| 客户地址  |      |  |  |  |

## 【维修记录】

|     | 故障现象  | 故障原因 | 维修内容    |  |
|-----|-------|------|---------|--|
| 第一次 |       |      |         |  |
|     | 返修日期: |      | 维修人员签字: |  |
|     | 故障现象  | 故障原因 | 维修内容    |  |
| 第二次 |       |      |         |  |
|     | 返修日期: |      | 多人员签字:  |  |

# 数据感知万象 轻松连接世界 Making Sense of Your World

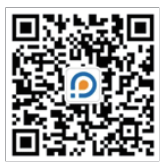

轻松连微信公众号

V1.0.0